## ORARIO DOCENTE

## Collegarsi al sito: https://www.portaleargo.it/argoweb/home.seam

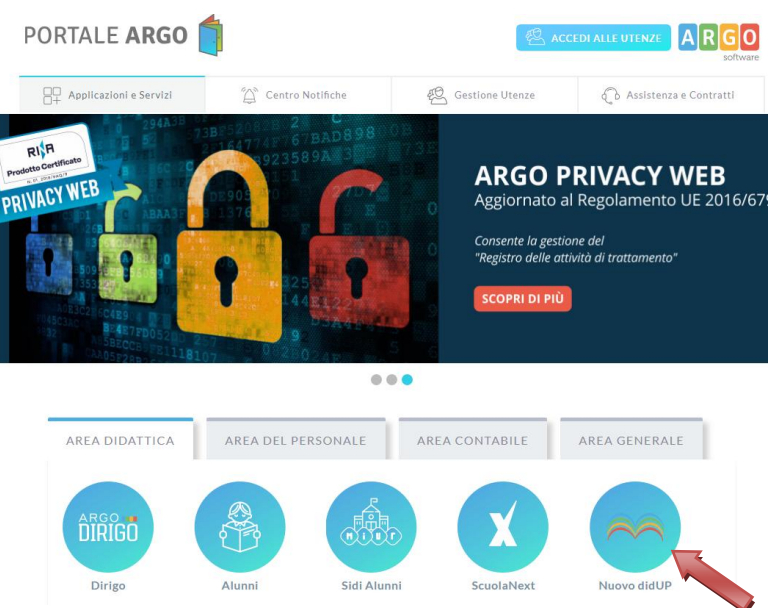

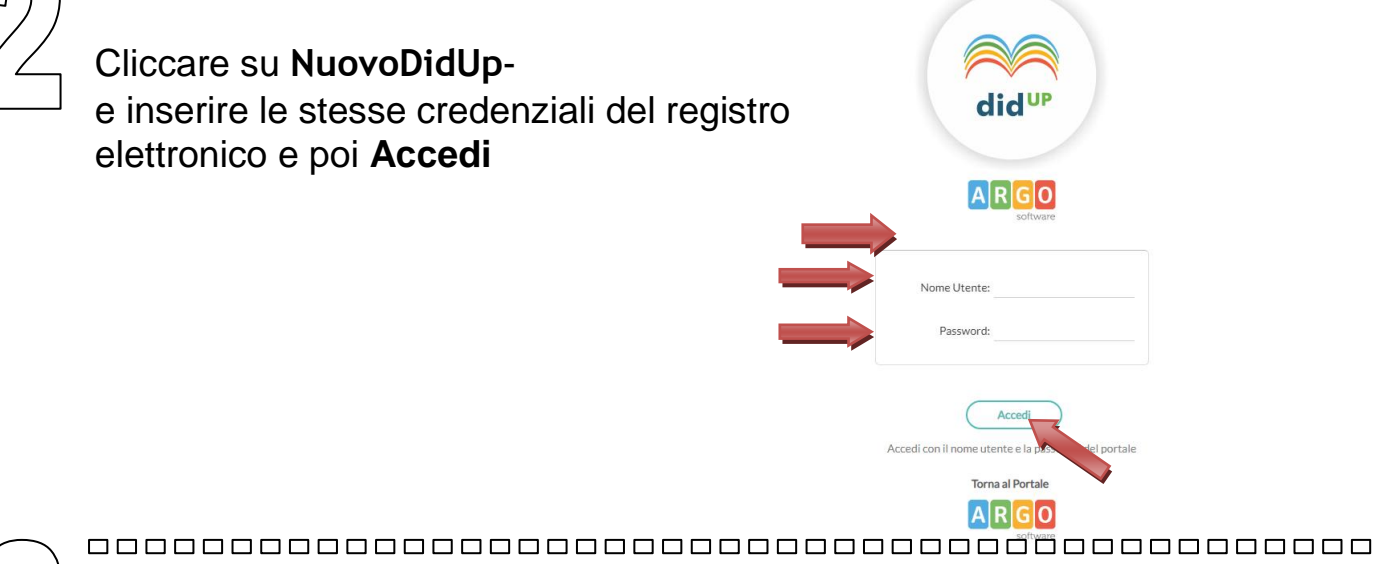

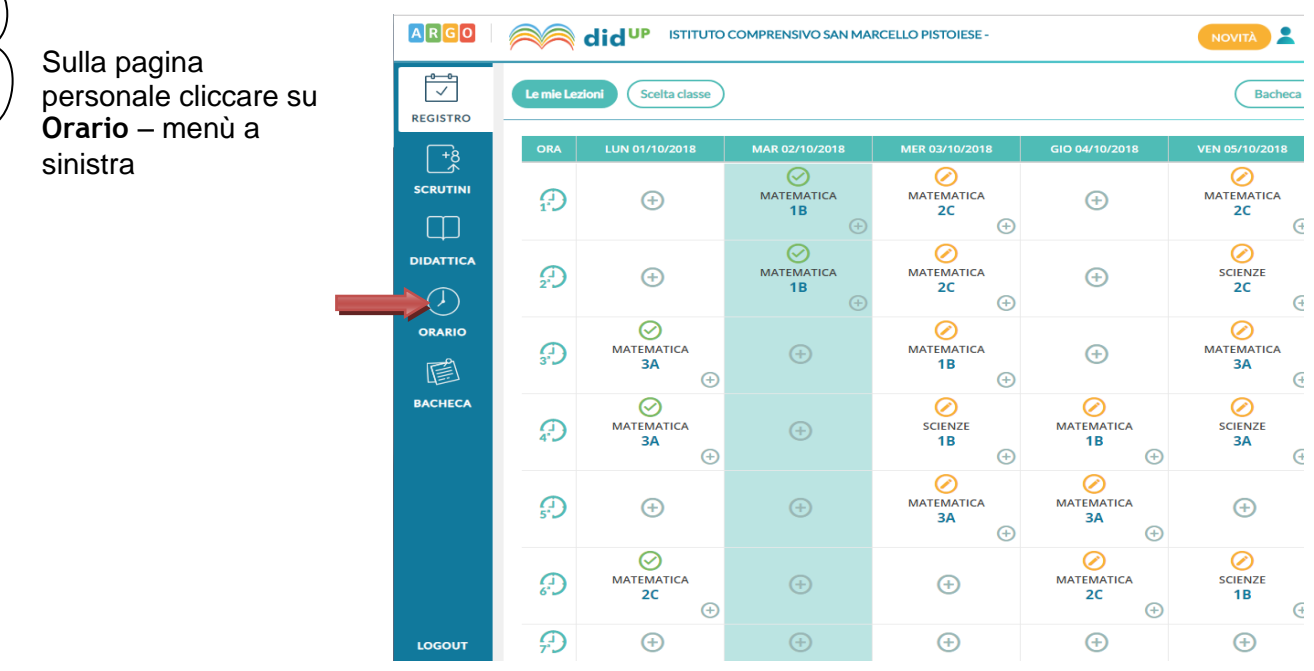

\_\_\_\_\_\_

Mettere la data di inizio e di fine periodo orario e nella descrizione digitare **orario provvisorio** 

| ARGO              |                                                                |                          | O COMPRENSIVO SAN MAI                    | RCELLO PISTOIESE -                              |                              |                                             |  |  |  |
|-------------------|----------------------------------------------------------------|--------------------------|------------------------------------------|-------------------------------------------------|------------------------------|---------------------------------------------|--|--|--|
| REGISTRO          | Crea/                                                          | Indietro                 |                                          |                                                 |                              |                                             |  |  |  |
| +8<br>SCRUTINI    | - Specific                                                     | care la data di inizia e | la data di inizio e fine validità orario |                                                 |                              |                                             |  |  |  |
| Ф                 | Dal: 02/10/2018 Al: 06/10/2018 Descrizione: orario provvisorio |                          |                                          |                                                 |                              |                                             |  |  |  |
| DIDATTICA         | ORA                                                            | LUN                      | MAR                                      | MER                                             | GIO                          | VEN                                         |  |  |  |
| $( \mathbf{A} )$  | Ð                                                              | $\oplus$                 | MATEMATICA(1B)                           | MATEMATICA(2C)                                  | $(\div)$                     | MATEMATICA(2C                               |  |  |  |
| $\smile$          | 0                                                              |                          |                                          |                                                 |                              |                                             |  |  |  |
| ORARIO            | 22                                                             | $(\div)$                 | MATEMATICA(1B)                           | MATEMATICA(2C)                                  | $(\div)$                     | SCIENZE(2C)                                 |  |  |  |
| ORARIO            |                                                                | ÷                        | MATEMATICA(1B)                           | MATEMATICA(2C)                                  | ( <del>+</del> )             | SCIENZE(2C)<br>MATEMATICA(3A                |  |  |  |
| ORARIO<br>BACHECA |                                                                | ÷<br>+                   | MATEMATICA(1B)                           | MATEMATICA(2C)<br>MATEMATICA(1B)<br>SCIENZE(1B) | (+)<br>(+)<br>MATEMATICA(1B) | SCIENZE(2C)<br>MATEMATICA(3A<br>SCIENZE(3A) |  |  |  |

disciplina- poi salvare.

| Crea / M                                             | lodifica Periodo | Indietro Salva Azioni |              |          |          |          |  |  |  |
|------------------------------------------------------|------------------|-----------------------|--------------|----------|----------|----------|--|--|--|
| Specificare la data di inizio e fine validità orario |                  |                       |              |          |          |          |  |  |  |
| Dal:                                                 |                  | AI:                   | Descrizione: |          |          | _        |  |  |  |
| ORA                                                  | LUN              | MAR                   | MER          | GIO      | VEN      | SAB      |  |  |  |
| Ð                                                    | $\oplus$         | <b>(</b>              | $(\div)$     | $\oplus$ | $\oplus$ | $(\div)$ |  |  |  |
|                                                      | $\oplus$         | <b>(</b> )            | $\oplus$     | $\oplus$ | ÷        | $\oplus$ |  |  |  |
| <i>⊕</i><br>₃*                                       | $(\div)$         | $\oplus$              | $(\div)$     | $\oplus$ | $\oplus$ | ÷        |  |  |  |
| <b>(</b> )                                           | $\oplus$         | $\oplus$              | $\oplus$     | $\oplus$ | ÷        | $\oplus$ |  |  |  |
| <b>₽</b>                                             | $\oplus$         | $\oplus$              | $\oplus$     | $\oplus$ | ÷        | ÷        |  |  |  |
| æ                                                    | $\oplus$         | ÷                     | $(\div)$     | ÷        | ÷        | ÷        |  |  |  |
| Ð                                                    | $\oplus$         | ÷                     | $\oplus$     | $\oplus$ | ÷        | $\oplus$ |  |  |  |
| (C)<br>8                                             | $\oplus$         | ÷                     | $\oplus$     | $(\div)$ | ÷        | $(\div)$ |  |  |  |
| <del>,</del>                                         | $\oplus$         | ÷                     | $\oplus$     | $(\div)$ | ÷        | $\oplus$ |  |  |  |
| Δ                                                    |                  |                       |              |          |          |          |  |  |  |

N.B. La segreteria della scuola convaliderà successivamente l'orario provvisorio rendendolo definitivo e quindi non più modificabile con DidUp.